Americana®

JOURNAL

PROFILES EDITORS' PICKS

HELP ABOUT

Encyclopedia Americana ® เป็นฐานข้อมูลสารานุกรม ที่จัด ทำโดย บริษัท Grolier Incorporated ประกอบด้วยข้อมูลข่าวสารที่ทันสมัย ทั่วโลก ครอบคลุมทุกสาขาวิชา มีการปรับปรุงข้อมูลข่าวเป็นรายสัปดาห์ และบทความเป็นราย 3 เดือน

BROWSE

ลักษณะเด่นของฐานข้อมูล ได้แก่

🔲 มีดัชนีสำหรับการเชื่อมโยงข้อมูลระหว่างบทความ และ เว็บไซต์อื่นๆ (Grolier Internet Index)

📟 มีข่าวเด่นประจำสัปดาห์

📕 รวบรวมข้อมูลจากนิตยสาร วารสารวิชาการและแหล่งข้อมูลทั่วโลก

นำเสนอข้อมูลหลากหลายรูปแบบ อาทิ รูปภาพเหตุการณ์ต่างๆ ตาราง แผนที่ ธงชาติ

มีทางเลือก Browse เพื่อค้นหาบทความจากหัวเรื่องแบ่งเป็นสาขาวิชามี
 รายการ ได้แก่ Arts, Society, Geography, History, Philosophy,
 Religion, sports, Science, Technology

สำหรับหน้าแรกจะปรากฦบทความใหม่ประจำสัปดาห์

🔜 มีทางเลือก Journals เพื่อค้นหาข่าวสำคัญ (Feature stories) และยัง สามารถเลือกได้ตามชื่อประเทศและระบุวัน เดือน ปีที่ต้องการได้

📕 มีทางเลือก Editors' Picks ให้หัวเรื่องและแนวคิดจากกองบรรณาธิการ ศัดเลือกมาให้จากแหล่งข้อมูลอื่นๆ

🔜 มีทางเลือก Profiles ให้ข้อมูลอัตชีวประวัติของบุคคลสำคัญ ที่มีชื่อ เสียงและมีอิทธิพลในระดับประเทศ

🔜 มีตัวอย่างของการลงรายการบรรณานุกรม ซึ่งจะปรากฏในหน้าแสดงผล ของข้อมูลฉบับเต็ม (Format of Bibliographic citation)

## การเข้าใช้ฐานข้อมูล

สามารถเข้าใช้ฐานข้อมูล Encyclopedia Americana ® ได้ที่ CU Reference Databases (http://www.car.chula.ac.th/curef-db) ภายใต้สาขาวิชา General & Interdisciplinary Sciences

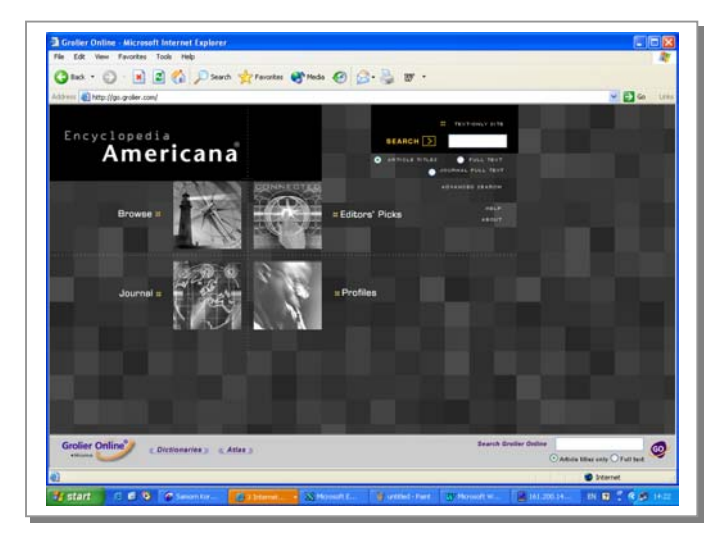

### การสืบค้นข้อมูล

การสืบค้นข้อมูลแบ่งออกเป็น 2 รูปแบบ คือ Simple Searches และ Advanced Searches

Simple Searches เป็นทางเลือกเพื่อการสืบค้นจาก 3 ทางเลือกได้แก่ ค้นจาก ชื่อบทความ (Article titles), เนื้อหาเอกสาร (Full text) และ ชื่อวารสาร (Journal full text)

#### <u>วิธีการสืบค้นแบบ Simple Searches</u>

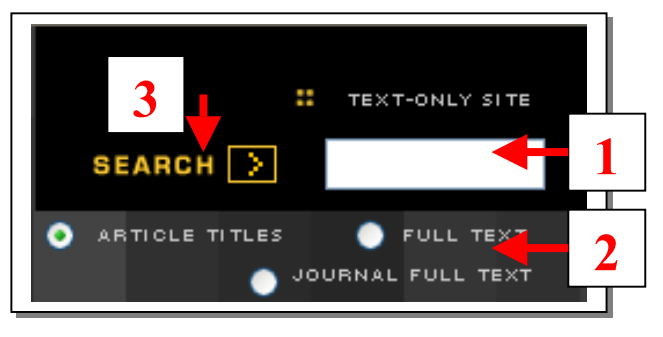

- พิมพ์คำหรือวลีที่ต้องการสืบค้นในช่อง
- 2. เลือกประเภทเขตข้อมูลที่ต้องการสืบค้น
- 3. คลิก **ระละเค >**

② Advanced Searches เป็นทางเลือกเพื่อการสืบค้นด้วยคำหรือวลี ร่วม กับการใช้คำสั่งและสัญลักษณ์พิเศษประกอบการสืบค้น ได้แก่

- Boolean operators ประกอบด้วย
- AND เพื่อสืบคำทุกคำที่ต้องการ
- OR เพื่อสืบค้นคำใดคำหนึ่งก็ได้
- NOT เพื่อสืบค้นเฉพาะคำที่อยู่ข้างหน้าและยกเว้นคำที่อยู่หลัง not
- Wildcards สำหรับแทนตัวอักษร ประกอบด้วย
  - ? แทนอักษร 1 ตัว
  - \$ แทนอักษร ศูนย์หรือ 1 ตัว
  - \* แทนอักษร ศูนย์หรือมากกว่า 1 ตัว
- 🕑 Proximity operators ประกอบด้วย

W/n เพื่อสืบค้นคำในระยะห่างที่กำหนด

ADJ เพื่อสืบค้นคำให้อยู่ติดกัน

Near / n เพื่อสืบค้นคำที่อยู่ในระยะห่างที่กำหนด โดยคำใด จะปรากฎก่อนหรือหลังก็ได้

<u>วิธีการสืบค้นแบบ Advanced Searches</u>

1. คลิก **BUILD SEARCH** 

2. คลิกเลือกดัชนีที่สนใจมีอยู่ 3 ประเภท ได้แก่ หัวเรื่อง

(Subject) หรือ ประเภทเนื้อหา (Form) หรือ ชื่อประเทศ (Place )

คลิก Add เมื่อต้องการเพิ่มดัชนีสำหรับการสืบค้น

อีกครั้ง (Additional Topics)

หรือ ถ้า คลิก Done เมื่อไม่ต้องการเพิ่มดัชนีการสืบค้น ต้องการให้ ระบบทำการสืบค้นได้ (Query Builder)

| 4. พิมพ์คำหรือวลีที่ต้องการสืบค้นในช่อง |          |
|-----------------------------------------|----------|
|                                         |          |
| Place:                                  | Africa   |
| 🗹 🖬 and 🔽 Form:                         | Landform |
| 🗹 and 🛩 Subject:                        | History  |
|                                         |          |
| 🔲 and 🔜 Search Term                     | 1:       |

5. คลิก

ถ้าต้องการลบคำสั่งการสืบค้นทั้งหมด ให้คลิก **CLEAR SEARCH** 

#### การแสดงผลการสืบค้น

เมื่อสืบค้นข้อมูลตามขั้นตอนดังกล่าวข้างต้น การแสดง ผลการสืบค้นจะปรากฏข้อมูลได้มากที่สุด 25 รายการต่อ 1 หน้า จอผลการสืบค้น ถ้ามีข้อมูลที่มากกว่านั้น จะมีทางเลือก Next ให้ดูรายการถัดไปและถ้าต้องการดูรายการที่ผ่านมา จะมีทาง เลือก Previous ให้ย้อนกลับไปได้ **СРЕСТООТ NEXT** 

| G tak • 🔘           | · 🗷 🖻 🏠 🔎 Search 👷 Fevorites 🜒 Media 🤣 🍰 🐷 -                                                                                                    |
|---------------------|----------------------------------------------------------------------------------------------------|
| ddress 👩 http://go. | groker.com/                                                                                                    |
|                     | JOURNAL PROFILES EDITORS PICKS HELP ABOUT                                                                                                    |
| 1 S.                | Saveh Basulte                                                                                                    |
| V BROWSE            | Search Kerdiks                                                                                                    |
| ARTS                | [302] document(s) found [25 returned]                                                                                                    |
| GEOGRAPHY           |                                                                                                    |
| HISTORY             |                                                                                                    |
| PHILOSOPHY          |                                                                                                    |
| RELIGION            | a country in southwest Asia.                                                                                                    |
| SPORTS              |                                                                                                    |
| TECHHOLOGY          | 2 <u>Iraq &gt;&gt; 2. The Land and Natural Resources</u><br>Iraqi territory containst, as already indicated, a wide variety of geographical and ecological conditions.                                                                                                    |
|                     | 3 <u>Iraq &gt;&gt; 5. History and Government</u><br>Mesopotamia, as Iraq was formerly called, was one of the earliest seats of culture.                                                                                                    |
|                     | 4 [rag 2> 3. The Economy<br>Inal economy, primitive and tragmant until 1914, was remarkably transformed in the decades after independence, in the scale and<br>quality of at againstature, at immunate oil development, at industry and trade, and at means of transport. |
|                     | 5 <u>Irra &gt;&gt; 1. The People</u><br>The 1997 census figure shows that Iraq's population more than quintupled to over 22 million in the 80 years following 1918.                                                                                                    |
|                     | 6 <u>Imp &gt;&gt; 4. Education</u><br>Inroads have been made in the differency rate, which was entremely high in the early part of the 20th century.                                                                                                    |
|                     | 7 Iraq >> Appended Material                                                                                                    |
| Grolier Online      | Dictionaries Atlas Search Grolier Online                                                                                                    |
| «Horne              | Adde Stes only   Fa                                                                                                    |

😊 คลิกที่ชื่อบทความ เมื่อต้องการดูข้อมูลฉบับเต็ม

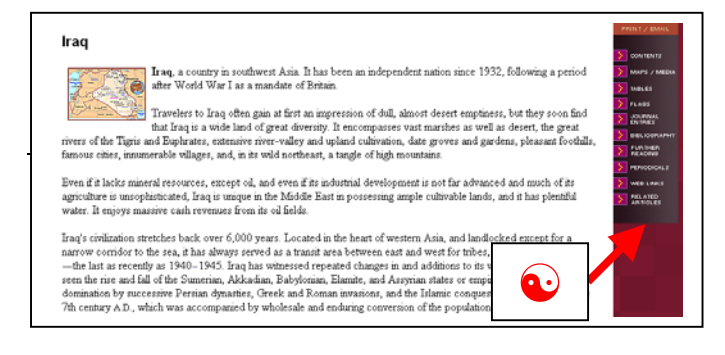

คลิกที่เมนูในกรอบด้านข้างของข้อมูลเพื่อดูรายละเอียดเพิ่ม
 เติมของผลการสืบค้นข้อมูล ดังนี้

- Content สารบัญเนื้อหาของบทความ
- Maps / Media แผนที่หรือสื่อประกอบอื่นๆ
- Tables ตาราง
- Flags ธงชาติ
- Journal Entries รายการวารสาร
- Bibliography บรรณานุกรม
- Further Reading แสดงข้อมูลเพิ่มเติมจากฐานข้อมูล บรรณานุกรมของ World Cat และ OCLC Online Union Catalog
- Periodicals แสดงข้อมูลเพิ่มเติมจากหนังสือพิมพ์ นิตยสาร วารสารวิชาการ คู่มือท่องเที่ยว รวมถึงเอกสารที่จัดพิมพ์เผย แพร่อื่นๆ
- Web Links เชื่อมโยงข้อมูลไปยังแหล่งข้อมูลอินเทอร์เน็ต จาก Grolier Internet Index
- Related Articles แสดงข้อมูลที่เชื่อมโยงจากบทความที่
  เกี่ยวข้องของฐานข้อมูล Encyclopedia Americana ®

# การพิมพ์ / การบันทึกผลการสืบค้น

จากหน้าจอการแสดงผลของเอกสารฉบับเต็ม เมื่อต้องการใช้คำสั่งพิมพ์ผลการสืบค้น (Print Article)

1. คลิกที่ PRINT / EMAIL

คลิกที่คำสัง Print ในเมนู File ของเว็บเบราเซอร์
 เมื่อต้องการบันทึกผลการสืบค้น (E-mail Article)

1. คลิกที่ PRINT / EMAIL

 คลิกที่คำสั่ง E-mail Article ในหน้าจอแสดงผลการสืบค้น <u>หมายเหตุ</u> เมื่อต้องการศึกษารายละเอียดเกี่ยวกับการสืบค้น ฐานข้อมูล Encyclopedia Americana ® ด้วยตนเอง สามารถ

ใช้ทางเลือก **HELP** 

ม ในทุกหน้าจอการสืบค้น

#### การออกจากฐานข้อมูล

ให้คลิกที่ File จากเมนูบาร์ของเว็บเบราเซอร์ แล้วเลือกคำสั่ง Close (สำหรับ Internet Explorer) หรือ คำสั่ง Exit (สำหรับ Netscape Navigator)